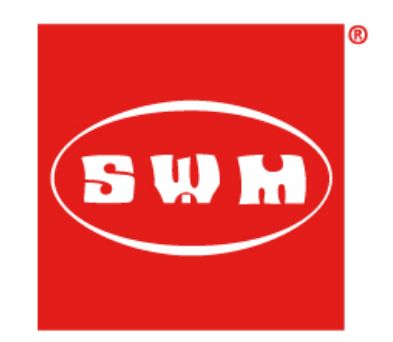

SWM Motorcycles Electronic Dept. <u>matteo.cucchi@swm-motorcycles.it</u> 0332 769969

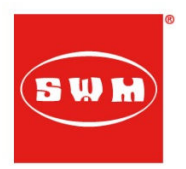

#### Index

| Installation                          | 2  |
|---------------------------------------|----|
| Programming Cable Driver Installation | 5  |
| Communication with the ECU            | 6  |
| Downloading Map to ECU                | 11 |
| TPS Calibration                       | 19 |
| Checking Diagnostic                   | 22 |

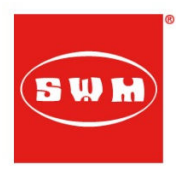

### Installation

Maya is available for Microsoft Windows©. Official compatible versions are:

Windows<sup>©</sup> XP (Service Pack 2, Service Pack 3)

Windows© Vista (32 - 64 bit ,Service Pack 1, Service Pack 2)

Windows© 7 (32 - 64 bit)

Maya is distributed as a \*.exe self installing:

Maya\_Install\_<Version number >.exe

To install Maya you need to follow screen instructions:

• Create a new folder, rename it as MayaWorkspace inside Documents in Windows©

| modifica visualizza strumenti :          | Hennica Mastasiana | Nueve costella |                  |                  |            | 922          | - 60       |
|------------------------------------------|--------------------|----------------|------------------|------------------|------------|--------------|------------|
| ganizza • 📷 Apri Continui con • Posta en | Raccolta           | Documenti      |                  |                  |            | 8++          | • 📖        |
| - Desiton                                | MayaWorkspa        | ce             |                  |                  |            | Disponi per: | Cartella 🔻 |
| Documenti                                | News               | *              | 100-000-000      | Time             | Dimension  |              |            |
| k Download                               | Nome               |                | Ultima modifica  | про              | Dimensione |              |            |
| Risorse recenti                          | Datalogge          | r.             | 21/10/2013 09:11 | Cartella di file |            |              |            |
|                                          | DriverFTDI         |                | 21/10/2013 09:11 | Cartella di file |            |              |            |
| Raccolte                                 | GP1_EVO            |                | 17/10/2013 14:09 | Cartella di file |            |              |            |
| Documenti                                | 🍌 Manual           |                | 21/10/2013 09:11 | Cartella di file |            |              |            |
| Documenti                                | 🗉 🍑 Software       |                | 21/10/2013 09:11 | Cartella di file |            |              |            |
| 😹 Immagini                               |                    |                |                  |                  |            |              |            |
| 🍌 MayaWorkspace                          |                    |                |                  |                  |            |              |            |
| Musica                                   |                    |                |                  |                  |            |              |            |
| 🚵 Video                                  |                    |                |                  |                  |            |              |            |
| UebFontProjects                          |                    |                |                  |                  |            |              |            |
| 🎉 Documenti pubblici                     |                    |                |                  |                  |            |              |            |
| 🚽 Immagini                               |                    |                |                  |                  |            |              |            |
| Musica                                   |                    |                |                  |                  |            |              |            |
| Video                                    |                    |                |                  |                  |            |              |            |
| Gruppo home                              |                    |                |                  |                  |            |              |            |
|                                          | -                  |                |                  |                  |            |              |            |
| Datalogger                               |                    |                |                  |                  |            |              |            |

- Run Maya\_Install\_<Version number>.exe (double click) contained in Software in MayaWorkspace folder.
- NOTE: Windows© Vista and/or 7 could show some other permission requests. To continue, chose Agree.
- Accept the user licence to proceed:

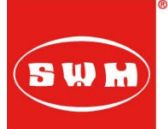

| 😙 Installazione di Maya Installer                                                                                                    |   |
|----------------------------------------------------------------------------------------------------|---|
| Licenza d'uso<br>Prego leggere le condizioni della licenza d'uso prima di installare Maya Installer.                                                                                                    | ) |
| Premere Page Down per vedere il resto della licenza d'uso.                                                                                                    |   |
| Maya is not regulated by a proper license agreement<br>and comes with 3 different access method:<br>Basic, Advanced and Professional                                                                                            |   |
| Maya is distributed as-is and is intended to be used<br>in conjunction with an Athena and/or Athena Evolution<br>device. It is under users responsability to use Maya<br>to adjust Devices calibration according to their needs |   |
| Se si accettano i termini della licenza d'uso scegliere Accetto per continuare. È necessario<br>accettare i termini della licenza d'uso per installare Maya Installer.                                                          |   |
| i accept<br>i decline                                                                                                    |   |
| Sistema di installazione Nullsoft v2.46Avanti >Annulla                                                                                                    |   |

• Select software components to install (see figure below).

| 🕞 Installazione di Maya Install                                                                           | er                                                                                                    |                                                                                                    |  |  |
|----------------------------------------------------------------------------------------------------|----------------------------------------------------------------------------------------------------|----------------------------------------------------------------------------------------------------|--|--|
| Selezione dei componenti           Selezionare i componenti di Maya Installer che si desidera installare. |                                                                                                    |                                                                                                    |  |  |
| Selezionare i componenti che si                                                                           | desidera installare.                                                                                                    |                                                                                                    |  |  |
| Selezionare i componenti da<br>installare:                                                                | <ul> <li>Maya (required)</li> <li>Visual Studio Redistributal</li> <li>HASP key driver (required</li> <li>USB-Serial driver (optional</li> </ul> | Descrizione<br>Posizionare il puntatore<br>del mouse sul<br>componente per<br>vederne la descrizione, |  |  |
| Spazio richiesto: 30.8MB                                                                                  | ۰ ااا                                                                                                    |                                                                                                    |  |  |
| Sistema di installazione Nullsoft v2.46                                                                   |                                                                                                    |                                                                                                    |  |  |

NOTE: if you are running the installation for the first time it is necessary to select all components. If you are running an update it is possible to install only Maya

#### 30/08/2017

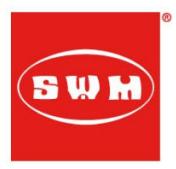

• Chose installation path (or accept the default one – strongly suggested) and click Install to start the installation process. During this process you could create a link to Desktop.

| 🕡 Installazione di Maya Installer                                                                                                    |  |  |  |  |
|----------------------------------------------------------------------------------------------------|--|--|--|--|
| Scelta della cartella di installazione<br>Scegliere la cartella nella quale installare Maya Installer.                                                                                                    |  |  |  |  |
| Questa procedura installerà Maya Installer nella cartella seguente. Per installare in una<br>cartella diversa, selezionare Sfoglia e sceglierne un'altra. Per avviare l'installazione,<br>selezionare Installa. |  |  |  |  |
| Cartella di destinazione<br>C:\Program Files (x86)\Athena\Maya<br>Sfoglia                                                                                                    |  |  |  |  |
| Spazio richiesto: 30.8MB<br>Spazio disponibile: 76.2GB<br>Sistema di installazione Nullsoft v2.46<br>< Indietro Installa Annulla                                                                                |  |  |  |  |

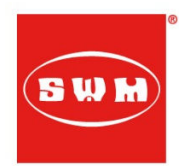

## Programming Cable Driver Installation

The following steps describe how to correctly configure the programming cable:

• Connect the programming cable to your USB port as in the picture

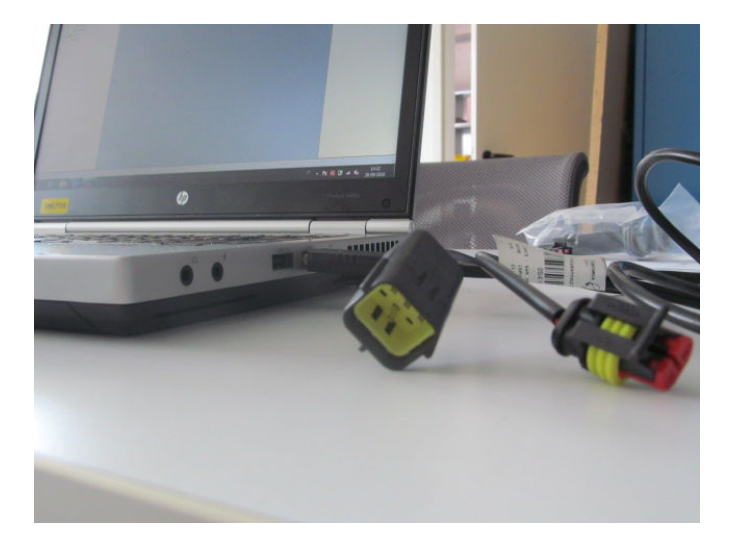

• Open the "Maya Diagnostic Tool" folder and click on "FTDI\_setup"

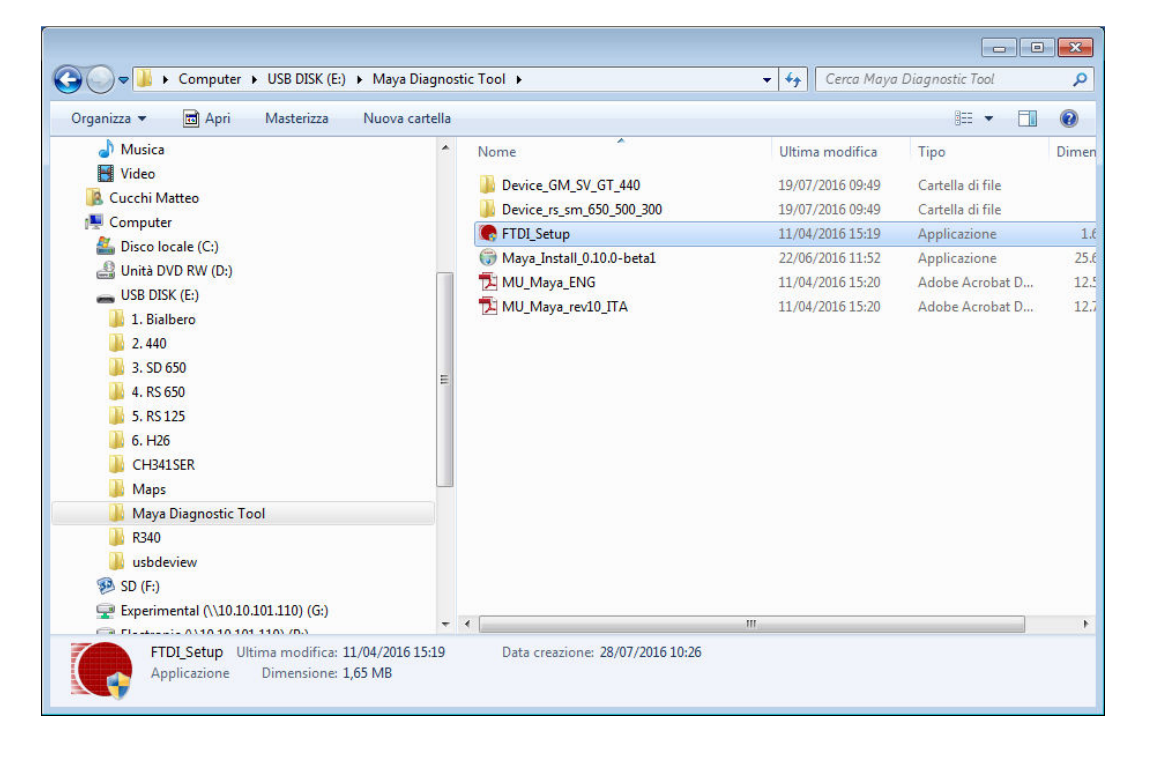

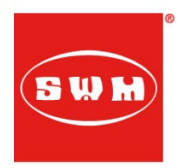

### Communication with the ECU

• Connect the programming cable to the diagnostic interface connector (behind the front fairing in the RS/SM models or under the left side cover in the Silver Vase, Gran Milano and Gran Turismo)

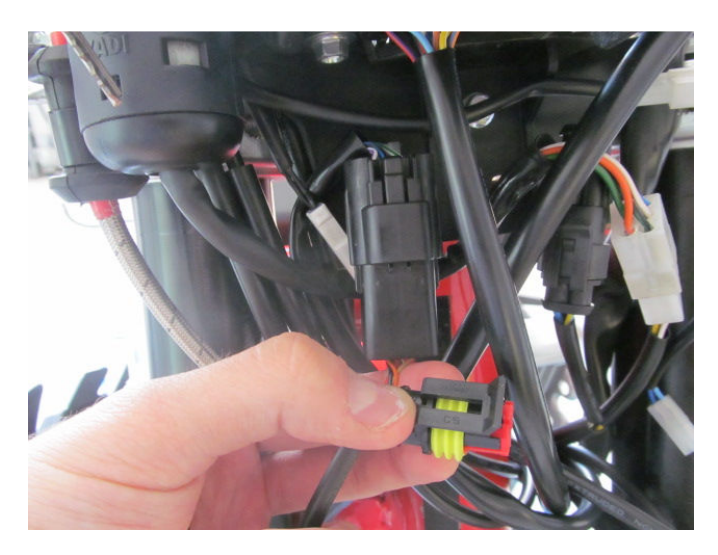

• DO NOT connect the jumper wire

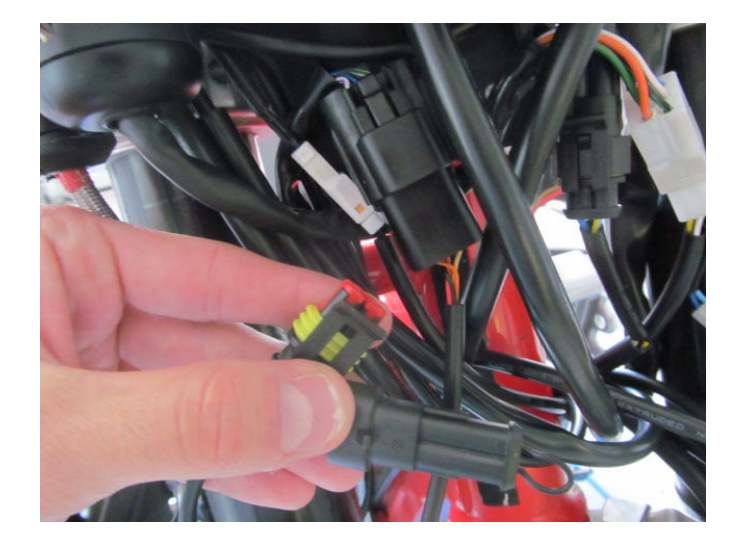

• Turn the key in the "on" position (and lift up the side stand in the Silver Vase, Gran Milano and Gran Turismo) -> you should hear the fuel pump turning

30/08/2017

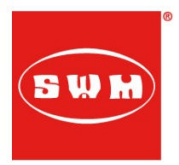

• Click on File -> Preferences -> Communication and then click on the "Scan ports" icon

| Setup Maya                |                    |
|---------------------------|--------------------|
| General Communication     | 3D view            |
| Serial COM port           | COM5               |
| Acquisition refresh delay | Scan ports         |
| Communication port delay  | 0                  |
| COM port baud rate        | Use device default |
|                           |                    |
|                           |                    |
|                           |                    |
|                           |                    |
|                           |                    |
|                           |                    |
|                           |                    |
|                           |                    |

• Click on the Next button in the following windows

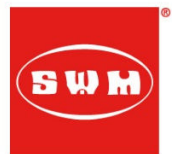

| Serial port detection w | izard                                                                                                    | ×               |
|-------------------------|----------------------------------------------------------------------------------------------------|-----------------|
|                         | This wizard will guide you to the selecti<br>of the right port name to which the ECU<br>connected. Follow the instructions in ea<br>page.<br>Now click "Next" button            | on<br>is<br>ach |
| Serial port detection w | < Back Next > Cance                                                                                                    |                 |
|                         | Select the type of connector you use or<br>your PC. It can be a physical RS232 lin<br>or a USB to serial converter.<br>Select the port type and then click the<br>"Next" button | n<br>e          |
|                         | Port type                                                                                                    |                 |

< Back

Next >

Cancel

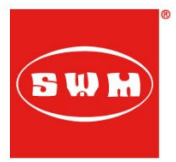

| Serial port detection wit | zard                                                                                                    | × |
|---------------------------|----------------------------------------------------------------------------------------------------|---|
|                           | Now verify the following points:<br>1. Connect the ECU to the right port<br>2. Connect the ECU power and<br>ensure it is on<br>3. Click the "Next" button |   |
|                           | < <u>B</u> ack <u>N</u> ext > <u>C</u> ance                                                                                                    |   |

•Click on the Finish button. If the connection is ok, you'll receive a message telling you the COM port on which the ECU was found:

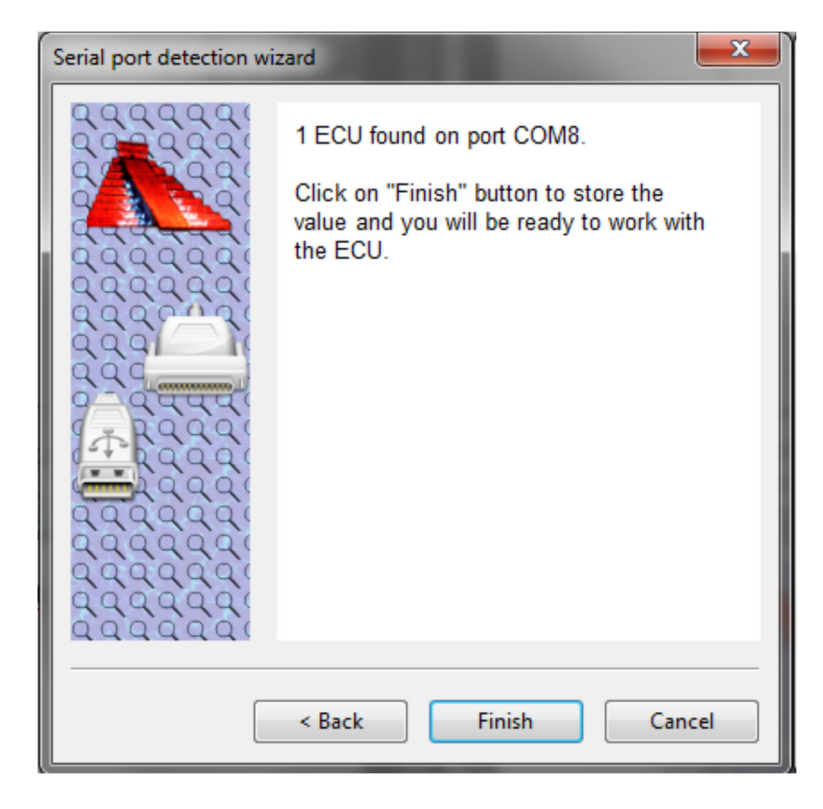

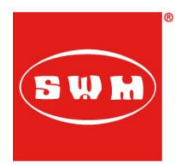

In the Silver Vase, Gran Milano and Gran Turismo you will receive the message "No ECU found" and you have to select the last COM port available in the drop down list in the Communication settings (see the picture below):

| Setup Maya                |                      |
|---------------------------|----------------------|
| General Communication     | 3D view              |
| Serial COM port           | COM5                 |
| Acquisition refresh delay | COM1<br>COM3<br>COM4 |
| Communication port delay  | 0                    |
| COM port baud rate        | Use device default 🔹 |
|                           |                      |
|                           |                      |
|                           | OK Cancel            |

• If there is a connection problem you'll receive an error like the one in the following picture:

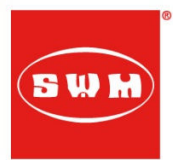

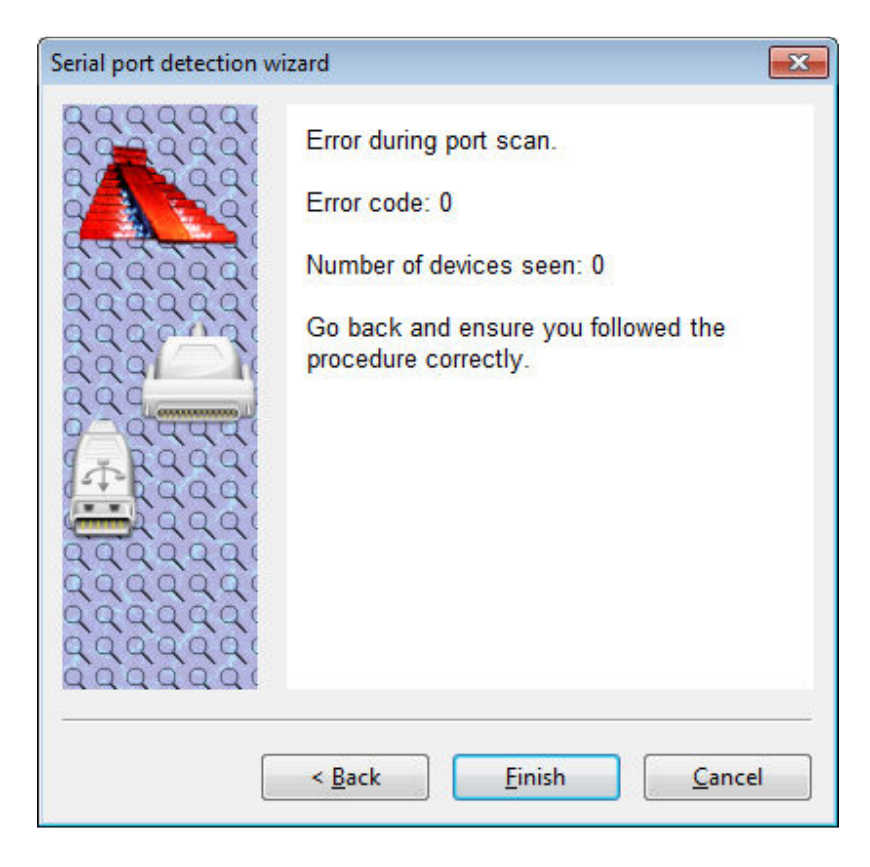

In this case you need to check the procedure (installation of the programming cable's driver, key on, presence of power, kill switch in open position, ecc...)

### Downloading Map to ECU

To download a map to the ECU the Maya software and the programming cable have to be correctly installed and configured.

First open Maya software then choose the corresponding device of the bike you need to map:

- If you are mapping a RS/SM 650 RS/SM 500 RS300 you need to load the device in the "Device\_rs\_sm\_650\_500\_300" folder (inside the "Maya Diagnositc Tool" folder)
- If you are mapping a Silver Vase 440 Gran Milano 440 Gran Turismo 440 you need to load the device in the "Device\_GM\_SV\_GT\_440" folder (inside the "Maya Diagnositc Tool" folder)

To load the device:

• Click on "File" -> "Open Device" -> then open the device folder and choose the file

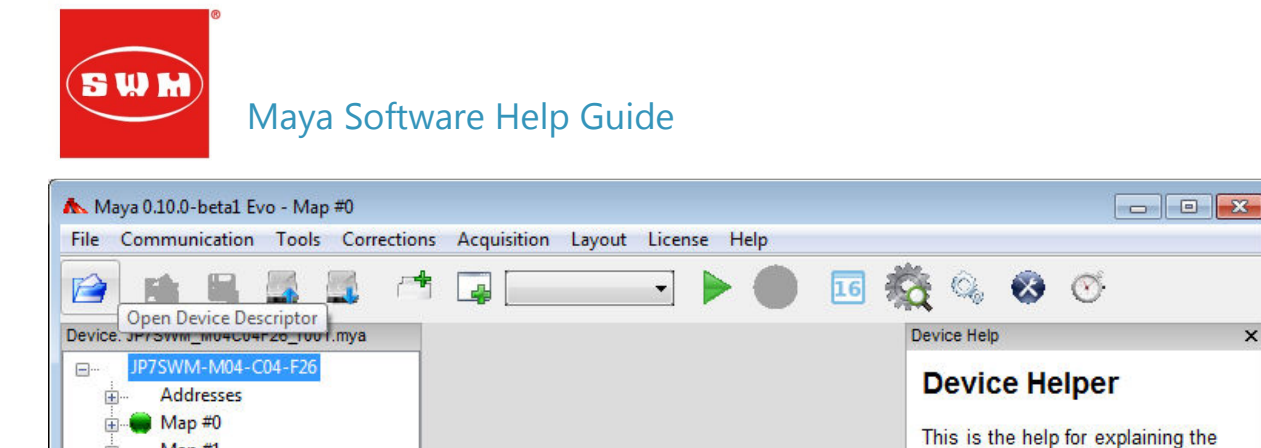

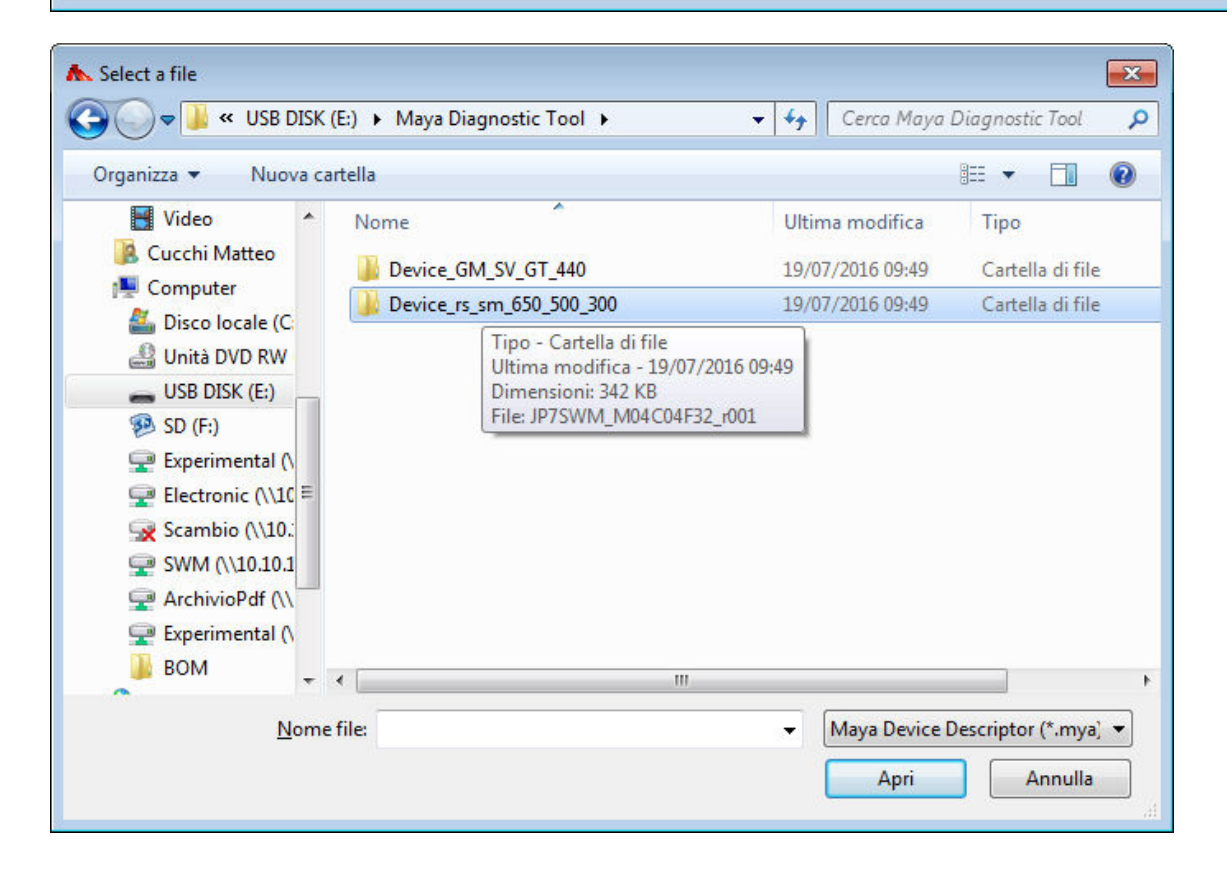

Map #1

PASSWORD

÷...

×

features of device elements

| Maya                                                                                                    | Software Help Guide |                                                                                                    |
|----------------------------------------------------------------------------------------------------|---------------------|----------------------------------------------------------------------------------------------------|
| ▲ Select a file                                                                                                    | gnostic             | ✓      ✓      ✓      ✓      ✓      ✓      ✓      ✓      ✓      ✓      ✓      ✓      ✓      ✓      ✓      ✓      ✓      ✓      ✓      ✓      ✓      ✓      ✓      ✓      ✓      ✓      ✓      ✓      ✓      ✓      ✓      ✓      ✓      ✓      ✓      ✓      ✓      ✓      ✓      ✓      ✓      ✓      ✓      ✓      ✓      ✓      ✓      ✓      ✓      ✓      ✓      ✓      ✓      ✓      ✓      ✓      ✓      ✓      ✓      ✓      ✓      ✓      ✓      ✓      ✓      ✓      ✓      ✓      ✓      ✓      ✓      ✓      ✓      ✓      ✓      ✓      ✓      ✓      ✓      ✓      ✓      ✓      ✓      ✓      ✓      ✓      ✓      ✓      ✓      ✓      ✓      ✓      ✓      ✓      ✓      ✓      ✓      ✓      ✓      ✓      ✓      ✓      ✓      ✓      ✓      ✓      ✓      ✓      ✓      ✓      ✓      ✓      ✓      ✓      ✓      ✓      ✓      ✓      ✓      ✓      ✓      ✓      ✓      ✓      ✓      ✓      ✓      ✓      ✓      ✓      ✓      ✓      ✓      ✓      ✓      ✓      ✓      ✓      ✓      ✓      ✓      ✓      ✓      ✓      ✓      ✓      ✓      ✓      ✓      ✓      ✓      ✓      ✓      ✓      ✓      ✓      ✓      ✓      ✓      ✓      ✓      ✓      ✓      ✓      ✓      ✓      ✓      ✓      ✓      ✓      ✓      ✓      ✓      ✓      ✓      ✓      ✓      ✓      ✓      ✓      ✓      ✓      ✓      ✓      ✓      ✓      ✓      ✓      ✓      ✓      ✓      ✓      ✓      ✓      ✓      ✓      ✓      ✓      ✓      ✓      ✓      ✓      ✓      ✓      ✓      ✓      ✓      ✓      ✓      ✓      ✓      ✓      ✓      ✓      ✓      ✓      ✓      ✓      ✓      ✓      ✓      ✓      ✓      ✓      ✓      ✓      ✓      ✓      ✓      ✓      ✓      ✓      ✓      ✓      ✓      ✓      ✓      ✓      ✓      ✓      ✓      ✓      ✓      ✓      ✓      ✓      ✓      ✓      ✓      ✓      ✓      ✓      ✓      ✓      ✓      ✓      ✓      ✓      ✓      ✓      ✓      ✓      ✓      ✓      ✓      ✓      ✓      ✓      ✓      ✓      ✓      ✓      ✓      ✓      ✓      ✓      ✓      ✓      ✓      ✓      ✓      ✓      ✓      ✓      ✓      ✓      ✓      ✓      ✓      ✓      ✓      ✓ |
| Organizza 👻 Nuova ca                                                                                                    | rtella              | 8≡ ▼ 🗔 🔞                                                                                                    |
| Video 🔦                                                                                                    | Nome                | Ultima modifica Tipo                                                                                                    |
| Computer  Computer  Computer  Disco locale (C:  Unità DVD RW  USB DISK (E:)  SD (F:)  Experimental (\  Computer  Scambio (\\10.:  SWM (\\10.10.1)  ArchivioPdf (\\  Experimental (\  Computer  Computer Computer  Computer  Compu |                     |                                                                                                    |
| Nome                                                                                                    | <                   | <ul> <li>✓ Maya Device Descriptor (*.mya)</li> <li>✓ Apri Annulla</li> </ul>                                                                                                    |

To download the map to the ECU there are two different procedures in case the bike you are mapping is a RS/SM 650 – RS/SM 500 – RS300 or a Silver Vase 440 – Gran Milano 440 – Gran Turismo 440:

#### RS/SM 650 – RS/SM 500 – RS300 procedure:

- Connect the programming cable in the interface connector and follow the "Communication with ECU" procedure
- When Maya find the ECU's COM port, turn the key in the off position
- Connect the jumper wire:

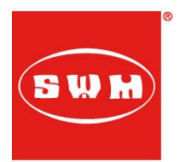

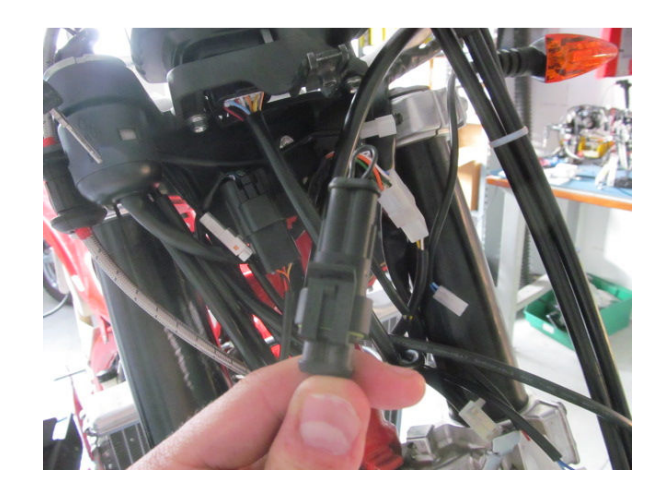

• Right click on "Map0" in Maya -> Open

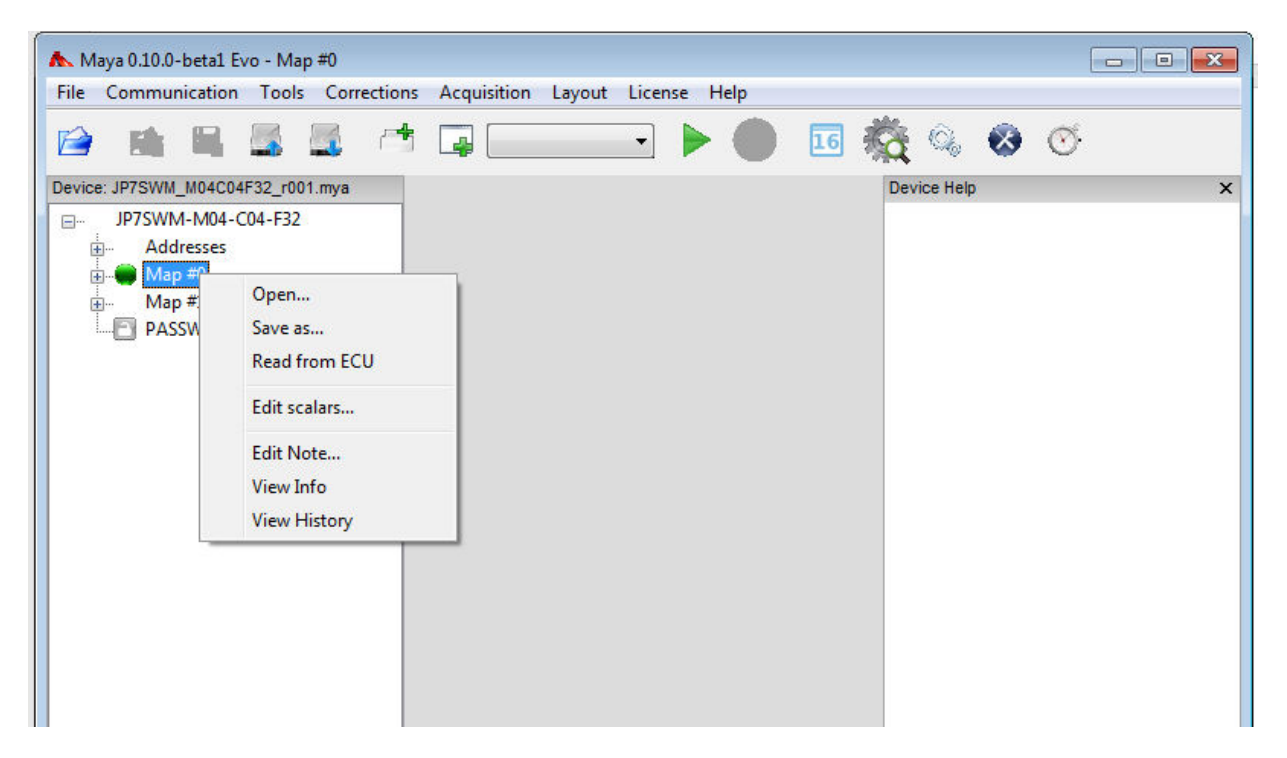

• Search the "Maps" folder under the "Maya Diagnostic Tool" folder

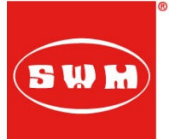

| 🚱 🔾 🗢 📕 🕨 Computer 🕨 USB DISK (E:) 🕨 Maya Diagno           | stic Tool 🕨               | 👻 🗲 Cerca Maya   | Diagnostic Tool  | Q     |
|------------------------------------------------------------|---------------------------|------------------|------------------|-------|
| Organizza 👻 😭 Apri 🛛 Condividi con 👻 Masteriz              | za Nuova cartella         |                  | = -              | 0     |
| 😹 Raccolte                                                 | Nome                      | Ultima modifica  | Тіро             | Dimen |
| Documenti                                                  | Device GM SV GT 440       | 19/07/2016 09:49 | Cartella di file |       |
| 🔚 Immagini                                                 | Device rs sm 650 500 300  | 19/07/2016 09:49 | Cartella di file |       |
| 👌 Musica                                                   | FTDI Setup                | 11/04/2016 15:19 | Applicazione     | 1.6   |
| H Video                                                    | Mava Install 0.10.0-beta1 | 22/06/2016 11:52 | Applicazione     | 25.6  |
| Cucchi Matteo                                              | MU Maya ENG               | 11/04/2016 15:20 | Adobe Acrobat D  | 12.5  |
| 1 Computer                                                 | MU_Maya_rev10_ITA         | 11/04/2016 15:20 | Adobe Acrobat D  | 12.7  |
| Sisco locale (C:)                                          | Maps                      | 19/07/2016 09:49 | Cartella di file |       |
| E Unità DVD RW (D:)                                        |                           |                  |                  |       |
| SB DISK (E:)                                               |                           |                  |                  |       |
| 1. Bialbero                                                |                           |                  |                  |       |
| 2.440                                                      |                           |                  |                  |       |
| 3. 50 050                                                  |                           |                  |                  |       |
| 4. KS 050                                                  |                           |                  |                  |       |
| 6 H26                                                      |                           |                  |                  |       |
|                                                            |                           |                  |                  |       |
| Maya Diagnostic Tool                                       |                           |                  |                  |       |
| B340                                                       |                           |                  |                  |       |
|                                                            |                           |                  |                  |       |
|                                                            | 4                         | ш                |                  | F     |
| Maps Ultima modifica: 19/07/2016 09:49<br>Cartella di file |                           |                  |                  |       |

• Open the bike model's folder you need (e.g. RS-SM 500)

| 🖉 🗢 📕 « Maya Di        | agnostic Tool → Maps → | ✓ 4 <sub>2</sub> | Cerca Maps |                  |
|------------------------|------------------------|------------------|------------|------------------|
| Organizza 👻 🛛 Nuova d  | cartella               |                  |            | H • 🔳 🌔          |
| 📃 Desktop 🔷            | Nome                   | Ultima           | modifica   | Тіро             |
| Download               | 퉬 300_9kW              | 19/07/           | 2016 09:49 | Cartella di file |
| ConeDrive - SWM        | 300_Full_Power         | 19/07/           | 2016 09:49 | Cartella di file |
| Risorse recenti        | 퉬 440_GM_SV_GT         | 19/07/           | 2016 09:49 | Cartella di file |
| Desister               | 🍌 rs-sm_500            | 19/07/           | 2016 09:49 | Cartella di file |
| Raccolte               | urs-sm_650             | 19/0//           | 2016 09:49 | Cartella di file |
| Cucchi Matteo          |                        |                  |            |                  |
| Cucchi Matteo Computer |                        |                  |            |                  |
| Cucchi Matteo          | •                      | m                |            |                  |

30/08/2017

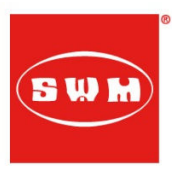

• Load the "\_Map0" file

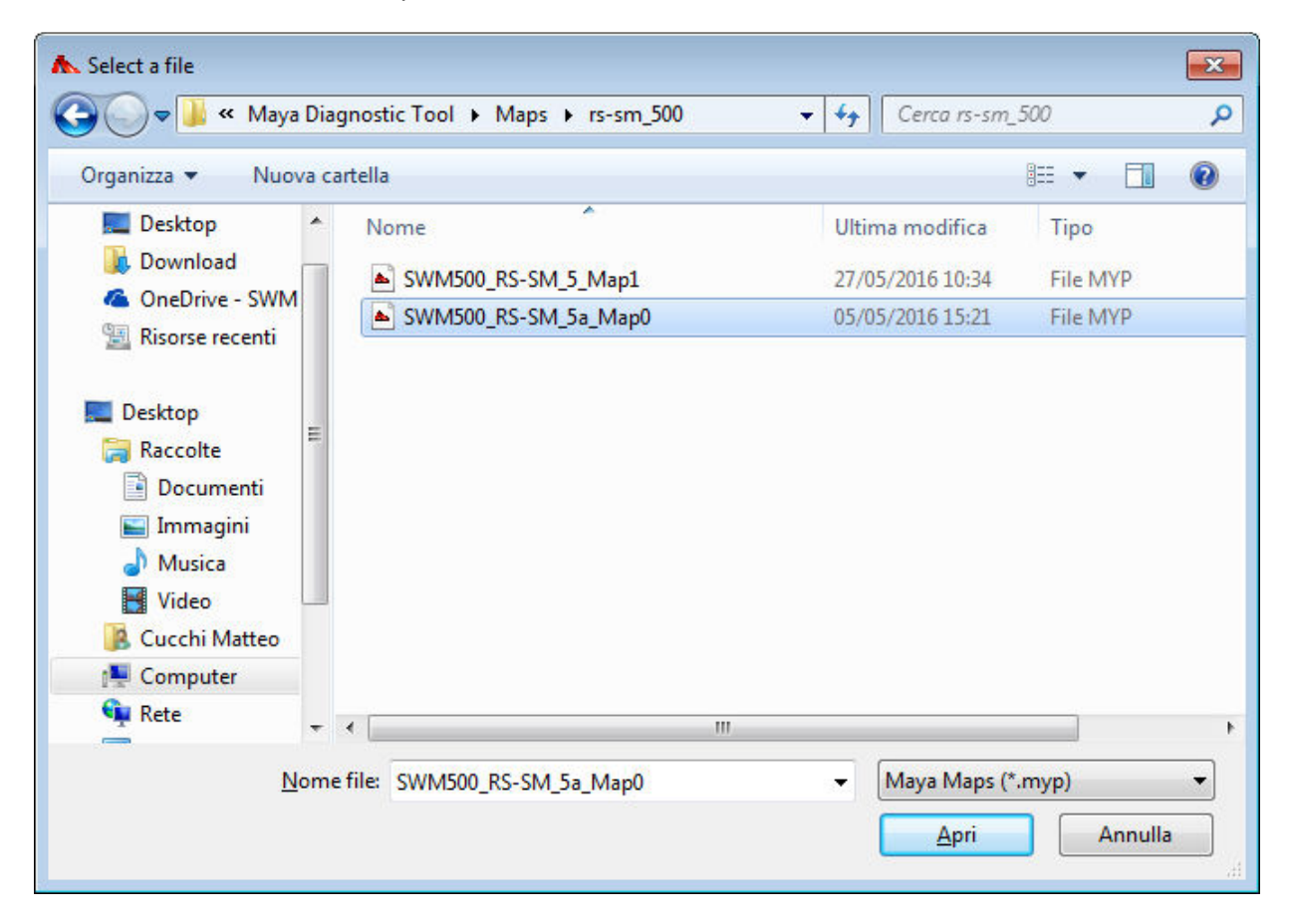

- Follow the same proceure to load the "\_Map1" file in Maya
- Click on the "Download Map to ECU" icon

| File Communication Lools Correction                                                 | is Acquisition Layout License Help |                                                                                     |
|-------------------------------------------------------------------------------------|------------------------------------|-------------------------------------------------------------------------------------|
|                                                                                     | 🖌 🚽 Map #0 🔹 🕨                     | 🕘 🔝 🇞 🍳 🤡 🍼                                                                         |
| Device                                                                              |                                    | Device Help X                                                                       |
| GP1EVO-M86-C50-F86<br>⊕ Addresses<br>⊕ Map #0<br>⊕ Map #1<br>⊕ Packet<br>□ PASSWORD |                                    | Device Helper<br>This is the help for explaining the<br>features of device elements |
|                                                                                     |                                    |                                                                                     |
|                                                                                     |                                    |                                                                                     |

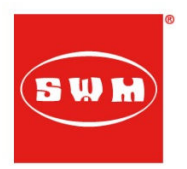

#### Silver Vase 440 – Gran Milano 440 – Gran Turismo 440:

- Connect the programming cable in the interface connector and follow the "Communication with ECU" procedure
- When Maya find the ECU's COM port, turn the key in the off position
- DO NOT Connect the jumper wire
- Right click on "Application"

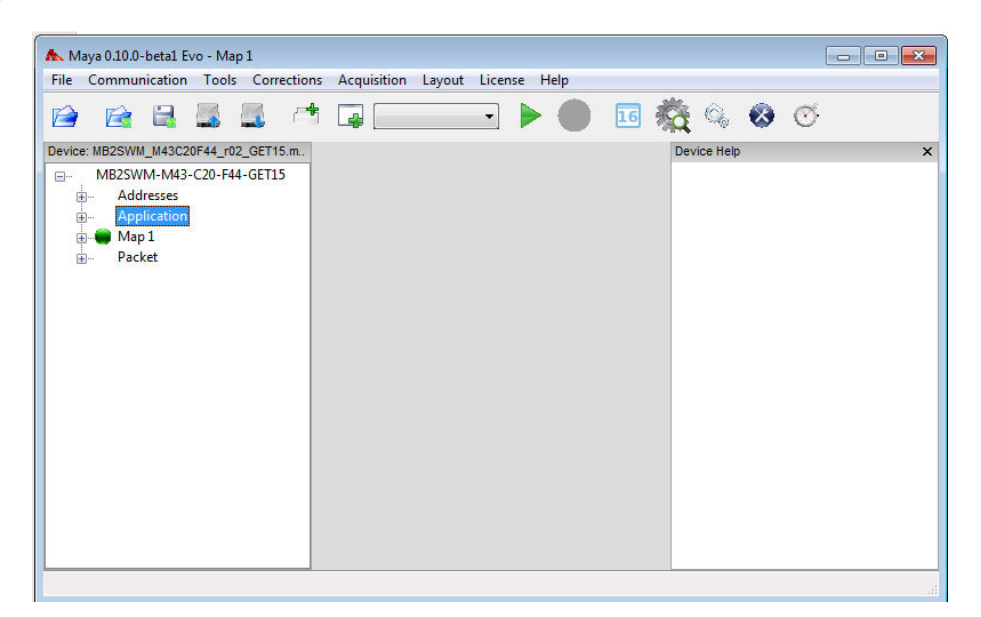

• Open -> Select the "APC" file in the bike model's folder (under the "Maps" folder in the "Maya Diagnostic Tool", e.g. Gran Milano as in the picture below)

| O                                                                                  |       | 4-0-                    |                  | 9 ED /    |
|------------------------------------------------------------------------------------|-------|-------------------------|------------------|-----------|
| Organizza • Nuo                                                                    | va ca | rtella 🔨                | 11               | 877 🗶 🚺 🚺 |
| Desktop                                                                            | 1     | Nome                    | Ultima modifica  | Тіро      |
| Uownload                                                                           |       | APC44_GranMilano_3      | 23/06/2016 15:30 | File MYP  |
| ConeDrive - SWM                                                                    |       | APC44_SilverVase_3      | 23/06/2016 15:30 | File MYP  |
| 🕍 Risorse recenti                                                                  |       | CORE_MB2SWM44_440_GM_7  | 23/06/2016 15:30 | File MYP  |
| ■ Desktop<br>Raccolte<br>Documenti<br>Immagini<br>Musica<br>Yideo<br>Cucchi Matteo | m     | CORE_MB2SWM44_440_SV_15 | 23/06/2016 15:30 | File MYP  |
| 📜 Computer                                                                         |       |                         |                  |           |
| 💼 Rete                                                                             | -     | < III                   |                  |           |
| Rete                                                                               | -     | •                       |                  |           |

• Right click on "Map1"

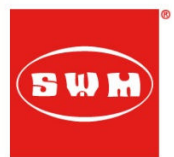

| 🛦 Maya 0.10.0-beta1 Evo - Map 1                                                                                                    |   |
|----------------------------------------------------------------------------------------------------|---|
| File Communication Tools Corrections Acquisition Layout License Help                                                                      |   |
| 🖆 😭 📾 📾 🛤 🛤 🛄 💶 💶 🔹 🕨 🌑 🖬 🎇 🇠 🌚 😋                                                                                                    | 5 |
| Device: MB2SWM_M43C20F44_r02_GET15.m. Device Help                                                                                         | × |
| →       MB2SWM-M43-C20-F44-GET15         ↔       Addresses         ↔       Application         ↔       Application         ↔       Packet |   |
|                                                                                                    |   |

• Open -> Select the "CORE" file in the bike model's folder (under the "Maps" folder in the "Maya Diagnostic Tool", e.g. Gran Milano as in the picture below)

| ▲ Select a file                                                                                                    |                                                                                                    |                                               |                 |
|----------------------------------------------------------------------------------------------------|----------------------------------------------------------------------------------------------------|-----------------------------------------------|-----------------|
| O Section 4 Maps ►                                                                                                    | 440_GM_SV_GT                                                                                            | ← ← Cerca 440_0                               | iM_SV_GT 👂      |
| Organizza 👻 Nuova ca                                                                                                    | rtella                                                                                                  |                                               | •               |
| 🔶 Preferiti                                                                                                    | Nome                                                                                                    | Ultima modifica                               | Тіро            |
| 🧮 Desktop                                                                                                    | APC44_GranMilano_3                                                                                      | 23/06/2016 15:30                              | File MYP        |
| 〕 Download                                                                                                    | APC44_SilverVase_3                                                                                      | 23/06/2016 15:30                              | File MYP        |
| 🝊 OneDrive - SWM                                                                                                    | CORE_MB2SWM44_440_GM_7                                                                                  | 23/06/2016 15:30                              | File MYP        |
| <ul> <li>Risorse recenti</li> <li>Desktop</li> <li>Raccolte</li> <li>Documenti</li> <li>Immagini</li> <li>Musica</li> <li>Video</li> <li>Cucchi Matteo</li> </ul> | CORE_MB2SW/ <u>MAA_AG_SV_15</u><br>Tipo - File MYP<br>Dimensione - 13,7 KB<br>Ultima modifica - 23/06/2 | 2016 15:30                                    | File MYP        |
| 📲 Computer 🔹 🔻                                                                                                    | < III                                                                                                   |                                               |                 |
| <u>N</u> ome                                                                                                    | file: CORE_MB2SWM44_440_GM_7                                                                            | <ul> <li>Maya Maps (</li> <li>Apri</li> </ul> | *.myp)  Annulla |

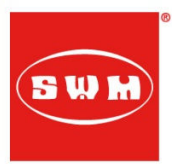

• Click on the "Download Map to ECU" icon

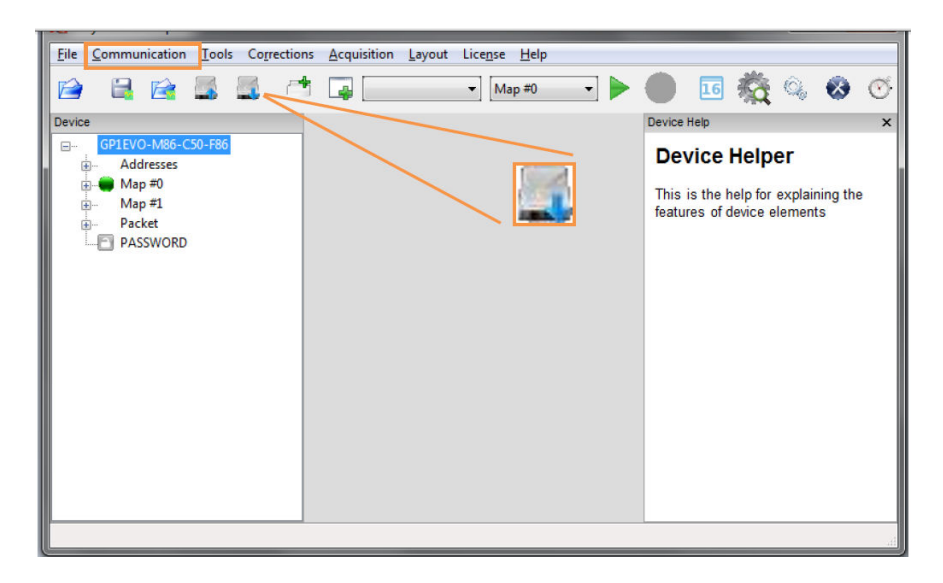

### **TPS** Calibration

- Connect the programming cable to the interface connector and turn the key in the "on" position (lift up the side stand for 440 models)
- Open Maya, load the device file of the bike model you're checking and follow the "Communication with ECU" procedure
- Click on the "End of Line Settings" icon:

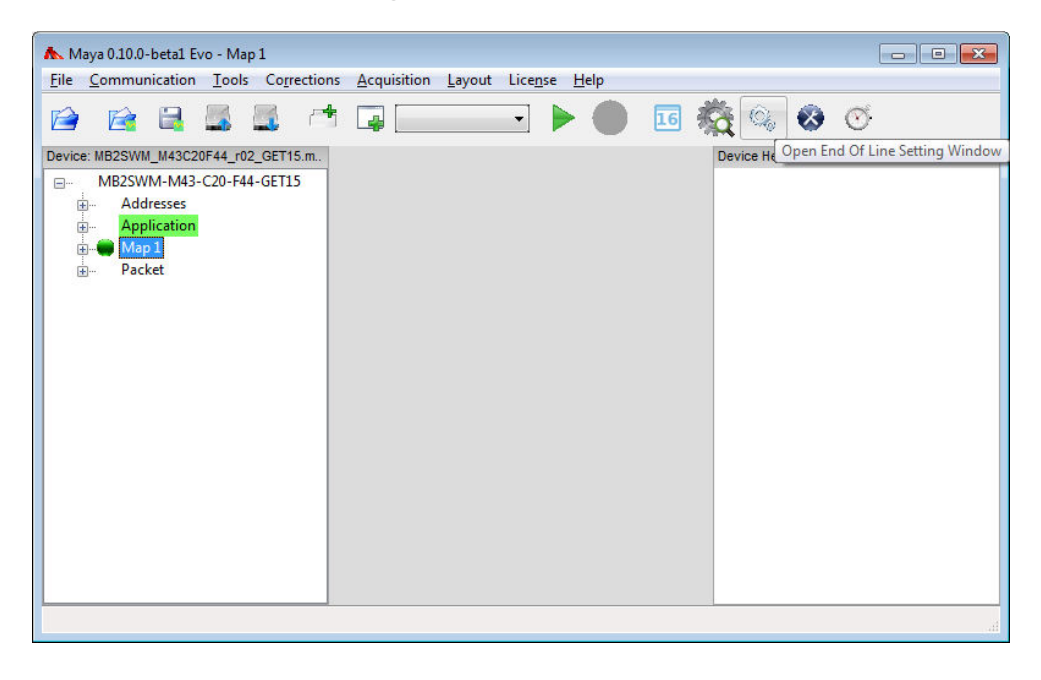

30/08/2017

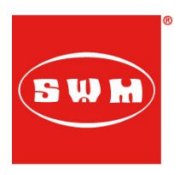

• Click on the "Start Calibration Read" button with the throttle in full close position (zero TPS):

| End of line parameters |        |            |                        |                       |
|------------------------|--------|------------|------------------------|-----------------------|
| MINPTV                 | 32     | - +        | CTPS                   | 0.000                 |
| MAXPTV                 | 196    | - +        |                        |                       |
| SPARK_OFFSET_1         | 0.50   | - +        |                        |                       |
| SPARK_OFFSET_2         | 0.75   | - +        |                        |                       |
| INJ_OFFSET_1           | 1.016  | - +        |                        |                       |
| INJ_OFFSET_2           | 1.016  | - +        |                        |                       |
| LIMITER_ADJ            | 200    | - +        |                        |                       |
| FRAME_CODE             |        | - +        |                        |                       |
| ENGINE_CODE            |        | - +        |                        |                       |
| UNLOCK_CODE            |        | - +        |                        |                       |
| GPA_1                  | 0      | - +        |                        |                       |
| GPA_2                  | 0      | - +        |                        |                       |
|                        | 50386  | 6          |                        |                       |
| GEAR_CUT_TIME          | 46     | - +        |                        |                       |
|                        |        |            | Start Calibration Read | Stop Calibration Read |
| Set End of Line        | Read E | nd of Line | Reset End of Line      | Close                 |

• You will see that the number in the TPS1 box (in the up-right corner of the window) starting to change. You have to put an average value of those you see, in the TPS\_1\_MIN box, like in the picture below:

| IDLE_INTLEARN   | 0                |    | +       | TPS1           | 540,0                 |
|-----------------|------------------|----|---------|----------------|-----------------------|
| LTSA_MATRIX     | Matrix           | •  | +       |                |                       |
| DAY             | 0                | •  | +       |                |                       |
| MONTH           | 0                | -  | +       | Í I            |                       |
| YEAR            | 0                | -  | +       |                |                       |
| SAVED_BARO      | 976              |    | +       | 1              |                       |
| TPS_1_MIN       | 542              | •  | +       |                |                       |
| TPS_1_MAX       | 3070             | •  | +       | ļĻ             |                       |
|                 |                  | St | art Cal | libration Read | Stop Calibration Read |
| Set End of Line | Read End of Line |    | Reset   | End of Line    | Close                 |

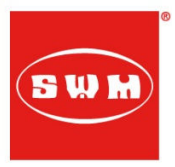

• Fully open the throttle position and do the same procedure putting an average value of those you see in the TPS\_1\_MAX box, like in the picture below:

| IDLE_INTLEARN   | 0                | -   |        | TPS1           | 3082,00               |
|-----------------|------------------|-----|--------|----------------|-----------------------|
| LTSA_MATRIX     | Metrix           | -   | +      | Ī              |                       |
| DAY             | 0                | -   | •      | IN IN          |                       |
| MONTH           | 0                | -   | +      | Ī              |                       |
| VEAR            | 0                | -   | +      | Í              |                       |
| SAVED_BARO      | 976              | -   | +      | ī I            |                       |
| TPS_1_MIN       | 542              | -   | +      | Ī              |                       |
| TPS_1_MAX       | 3070             | ).  | +      | j 📮            |                       |
|                 |                  | St. | art Ca | libration Read | Stop Calibration Read |
| Set End of Line | Read End of Line |     | Reset  | End of Line    | Close                 |

• Click on the "Stop Calibration Read" button and then to the "Set End of Line" button like in the two following pictures:

| IDLEJINTLEARN   |                  | 0    | +       | * TPS1         | 551,000               |
|-----------------|------------------|------|---------|----------------|-----------------------|
| LTSA_MATRIX     | Matr             | ix 👘 | +       |                |                       |
| DAY             |                  | 0 +  | +       |                |                       |
| MONTH           |                  | 0 _  | +       | i l            |                       |
| YEAR            |                  | 0    | +       | E              |                       |
| SAVED_BARO      | 97               | - 16 | +       |                |                       |
| TPS_1_MIN       | 54               | 12 - | +       |                |                       |
| TPS_1_MAX       | 307              | - 10 | +       | <b>.</b>       |                       |
|                 |                  | St   | ert Cal | libration Read | Stop Calibration Read |
| Set End of Line | Read End of Line |      | Reset   | End of Line    | Close                 |

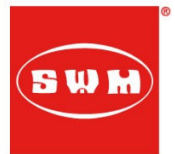

| End of line parameters |                          |                     |      |          |      | - • •                     |
|------------------------|--------------------------|---------------------|------|----------|------|---------------------------|
| SPARK_OFFSET_1         | -32,00                   |                     | Â    | TPS1     |      | 0,000                     |
| INJ_OFFSET_1           | 0,00                     |                     |      |          |      |                           |
| LTSA_MATRIX            | Matrix                   |                     |      |          |      |                           |
| DAY                    | 0                        |                     | Е    |          |      |                           |
| MONTH                  | 0                        |                     |      |          |      |                           |
| YEAR                   | 0                        |                     |      |          |      |                           |
| TPS_1_MIN              | 0                        | - +                 |      |          |      |                           |
| TPS_1_MAX              | 0                        | - +                 | Ŧ    |          |      |                           |
|                        |                          | Start C <u>a</u> li | brat | ion Read | Stop | Cali <u>b</u> ration Read |
| Set End of Line        | Read <u>E</u> nd of Line | <u>R</u> eset E     | ind  | of Line  |      | Close                     |

### **Checking Diagnostic**

- Connect the programming cable to the interface connector and turn the key in the "on" position (lift up the side stand for 440 models)
- Open Maya, load the device file of the bike model you're checking and follow the "Communication with ECU" procedure
- Click on the "Open Diagnostic Window" icon:

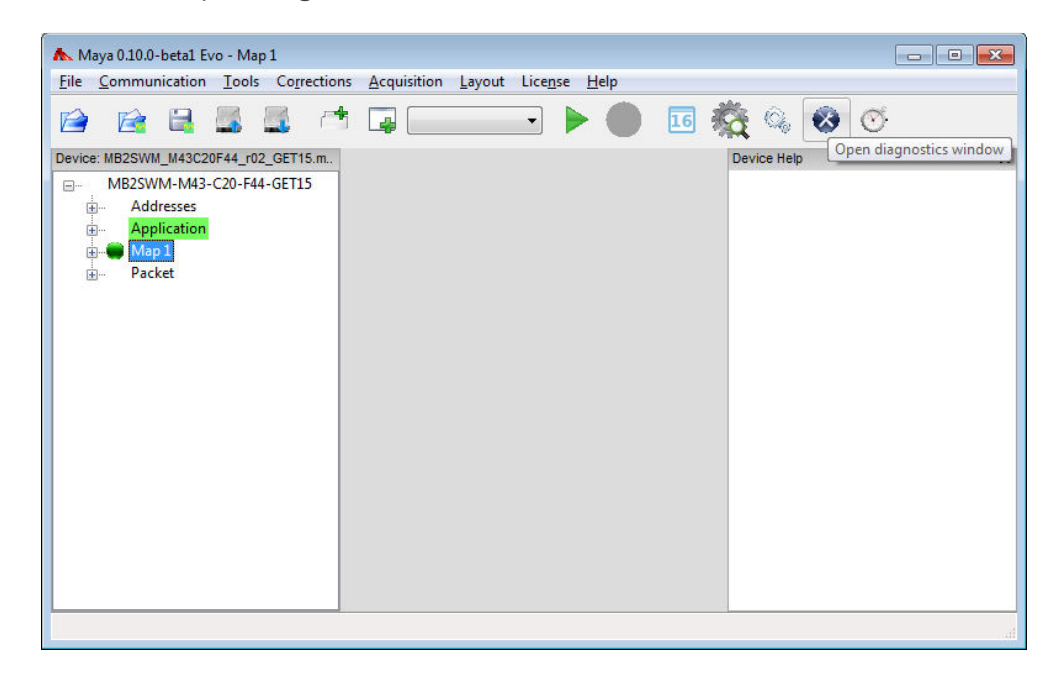

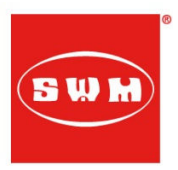

• Turn the key in the "on" position and then click on the "Read" button

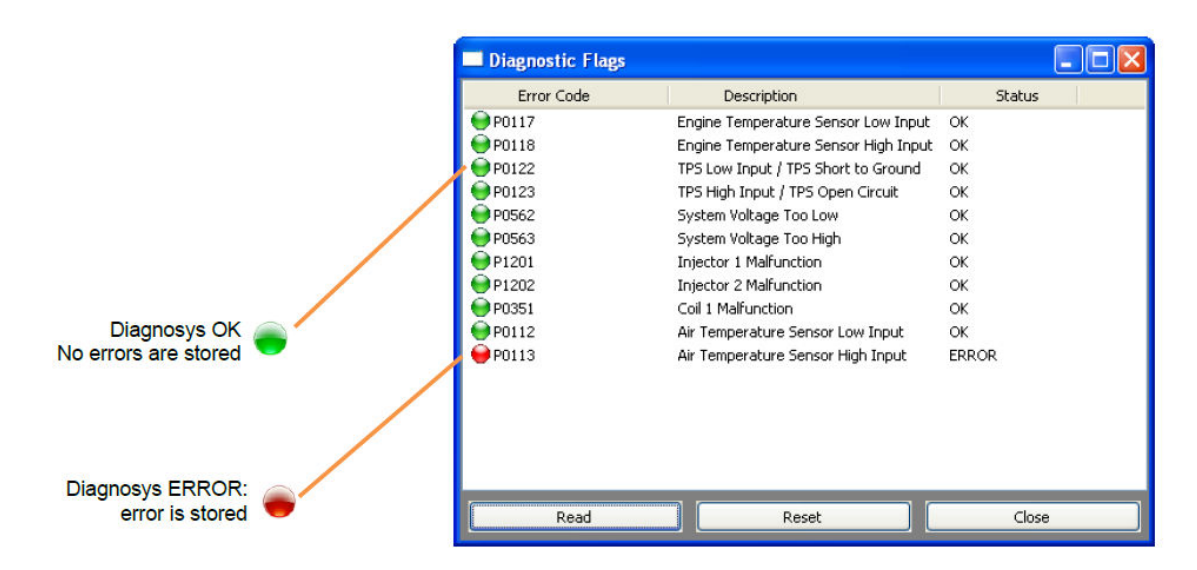

• If there are red lights press the "Reset" button and the "Read" again to check the actual status of the ECU. it is possible that an error that is visualized in the error window is not anymore seen by the ECU. The ECU in any case stores in its memory events occurred during functioning, therefore in the diagnosis window the error is stored (false error).

| Diagnostic Flags |                                      |    |        |
|------------------|--------------------------------------|----|--------|
| Error Code       | Description                          |    | Status |
| \varTheta P0117  | Engine Temperature Sensor Low Input  | OK |        |
| 😝 P0118          | Engine Temperature Sensor High Input | OK |        |
| \varTheta P0122  | TPS Low Input / TPS Short to Ground  | OK |        |
| \varTheta P0123  | TPS High Input / TPS Open Circuit    | OK |        |
| \varTheta P0562  | System Voltage Too Low               | OK |        |
| \varTheta P0563  | System Voltage Too High              | OK |        |
| \varTheta P1201  | Injector 1 Malfunction               | OK |        |
| \varTheta P1202  | Injector 2 Malfunction               | OK |        |
| \varTheta P0351  | Coil 1 Malfunction                   | OK |        |
| \varTheta P0112  | Air Temperature Sensor Low Input     | OK |        |
| \varTheta P0113  | Air Temperature Sensor High Input    | OK |        |
|                  |                                      |    |        |
| Read             | Reset                                |    | Close  |

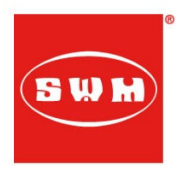

## **Checking Parameters**

To open the engine functioning parameters' window, click on "Layout"  $\rightarrow$  "New Activity":

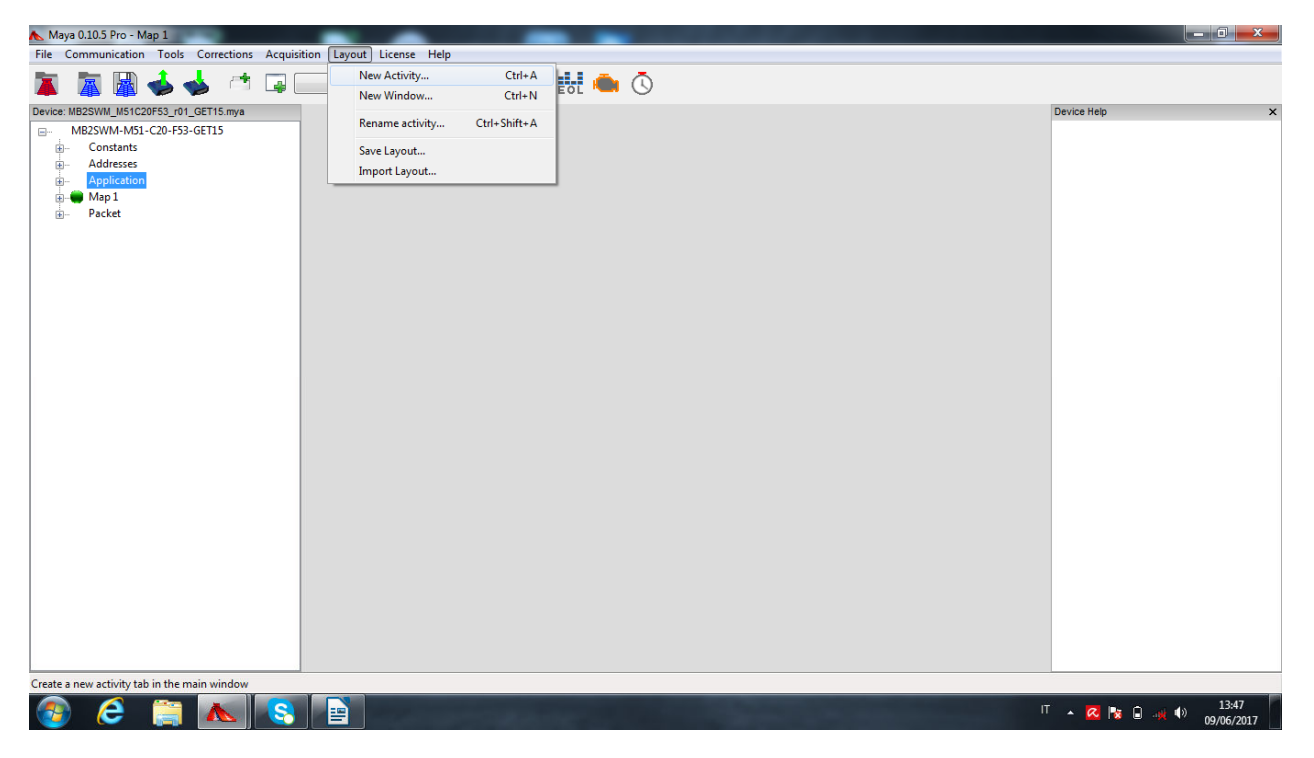

Then click on "OK" button when the following window appears:

| 👠 Maya 0.10.5 Pro - Map 1                          |                                              |                    |
|----------------------------------------------------|----------------------------------------------|--------------------|
| File Communication Tools Corrections Acquisition I | ayout License Help                           |                    |
| 🛅 🔚 🔛 📥 🖂 🖂 🥅                                      |                                              |                    |
|                                                    |                                              |                    |
| AR2SWM_MSTC20F53_F01_GE115.mya                     |                                              | Device нер ×       |
| - Constants                                        |                                              |                    |
| - Addresses                                        |                                              |                    |
| Application                                        | Setup new activity                           |                    |
| B- Packet                                          | Activity Name                                |                    |
|                                                    | Activity 1                                   |                    |
|                                                    | Layout type                                  |                    |
|                                                    | Single ① 1+1 Vertical ① 1+1 Horizontal       |                    |
|                                                    | ○ 1+2 Vertical ○ 2+1 Vertical ○ 2+2 Vertical |                    |
|                                                    | 1+2 Horizontal 2+1 Horizontal 2+2 Horizontal |                    |
|                                                    |                                              |                    |
|                                                    |                                              |                    |
|                                                    | 1924-6455                                    |                    |
|                                                    |                                              |                    |
|                                                    |                                              |                    |
|                                                    |                                              |                    |
|                                                    |                                              |                    |
|                                                    | OK Cancel                                    |                    |
|                                                    |                                              |                    |
|                                                    |                                              |                    |
|                                                    |                                              |                    |
|                                                    |                                              |                    |
|                                                    |                                              |                    |
|                                                    |                                              |                    |
|                                                    |                                              |                    |
|                                                    |                                              |                    |
|                                                    |                                              |                    |
|                                                    |                                              | IT 🔺 🔀 🍡 🚽 🌒 13:49 |
|                                                    |                                              | 09/06/2017         |

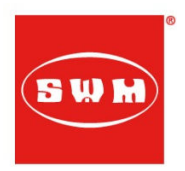

Now click on "Open Scalar Display":

| Maya 0.105 Pro - Map 1                                                                                             |                          |                                 |  |  |
|----------------------------------------------------------------------------------------------------|--------------------------|---------------------------------|--|--|
|                                                                                                    |                          |                                 |  |  |
| Perder: Ma2SWM-M51-C20-F53-G6T15 mya     Ma2SWM-M51-C20-F53-G6T15     Gonzants     Application     Mop1     Packet | Activity 1 ×             | Device Help X                   |  |  |
|                                                                                                    | Open Matrix Here         |                                 |  |  |
|                                                                                                    | Open Vector Here         |                                 |  |  |
|                                                                                                    | Open Scalar Display Here |                                 |  |  |
|                                                                                                    | Open Analog Display Here |                                 |  |  |
|                                                                                                    | Open Scope view Here     |                                 |  |  |
|                                                                                                    |                          |                                 |  |  |
| 📀 🤌 😭 🗞 💽                                                                                                    |                          | ▲ 🔀 🍢 🖨 🤐 🌒 13:50<br>09/06/2017 |  |  |

and then select the parameters in the scroll list:

| 👠 Maya 0.10.5 Pro - Map 1                     |                                                                                                    | _ <b>_</b> _ ×                  |  |  |
|-----------------------------------------------|----------------------------------------------------------------------------------------------------|---------------------------------|--|--|
| File Communication Tools Corrections Acquisit | ion Layout License Help                                                                                                    |                                 |  |  |
| 🚺 📓 🖬 📥 📥 📑 🗔 🛛                               |                                                                                                    |                                 |  |  |
| Device: MB2SWM M51C20F53 r01 GET15.mva        |                                                                                                    | Device Help X                   |  |  |
| M825WM-M51-C20-F53-GET15                      |                                                                                                    |                                 |  |  |
|                                               | Open Matrix Here                                                                                                    |                                 |  |  |
|                                               | Display variables selection                                                                                                    |                                 |  |  |
|                                               | Please select a the variables to display                                                                                                    |                                 |  |  |
|                                               | FRCOUNTER       RPM       RPM       PMA       BAP       BAP       BAP       BARO, RROM, MAP       KLAMBDA,1       INJ,1       INJ,2       SPARX,1       SPARX,2       PHASE,1       OK       Cancel |                                 |  |  |
| 📀 🤌 😭 🔕 📀                                     |                                                                                                    | T 🔺 🔀 🎼 🦂 🌒 13:51<br>09/06/2017 |  |  |

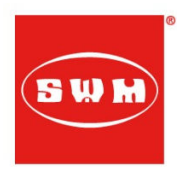

Below you'll find the list of the most import parameters and for some of them, the normal values that they assumed during engine functioning:

- **RPM**: Engine speed
- **MAP**: Mainfold Air Pressure
- **BAP**: Barometric Air Pressure
- **BARO\_FROM\_MAP**: Barometric Air Pressure obtained from the input of the MAP sensor
- **K\_LAMBDA1**: O2 sensor correction on injection time. Usually is a value close to **1** and may moves from **0,7** to **1,2**. If you see a costant value of **0,6** or **1,3** there may be a problem on the sensor or on the throttle body (see the decription of the MAP\_BAP\_RATIO parameter)
- **INJ\_1**: Actual injection time on cylinder 1
- **SPARK\_1**: Actual spark advance on cylinder 1
- **PHASE\_1**: Actual injection angle before TDC
- **LAMBDA\_OFF\_COUNT:** Time interval after which the O2 sensor starts to work
- **THROTTLE\_16**: Actual position of the ThrottleValve in % (must vary from a minimum value of **0** to a maximum value of **100**)
- **AIR\_T**: Actual intake air temperature in °C
- **ENGINE\_T:** For water cooled engines is the actual water temperature in the engine cooling jacket. For air cooled engines is the actual cylinder head temperature
- **BATT\_V1**: Actual battery voltage (it should be around **12.5 V** in key on and raise to **14 V** when the bike is running; on 440 classic models it should raise to **13.3 V** with engine running)
- **GEAR**: Actual gear used. When this value is **0** the Neutral indicator on the dashboard must be active. On models with a Gear Poition Sensor (RS300, RS/SM500, RS650, SD650) it gives every gear number. On RS/SM125 and 440 classic models it's only a neutral indicator
- **STEPPER**: Actual position of the stepper motor or of the idle solenoid valve. This values should decrease when the engine starts to run from key on
- **MAP\_BAP\_RATIO**: It's the ratio of MAP and BAP values. It's calculated when the bike is kept in idle and gives an information about the air flow when the throttle valve is in close position. It's really important for the good working of the bike that it's value is close to the ones in following list for each model:

| MODEL     | MAP_BAP_RATIO |
|-----------|---------------|
| RS300     | 400           |
| RS/SM 500 | 315           |
| RS/SD 650 | 300           |
| RS/SM 125 | 750           |

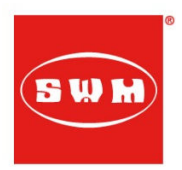

OFFSET CHECKING:

Another important check to do is the offset check.

To do it click on the EOL settings window (as in the TPS calibration procedure) and go in the upper side:

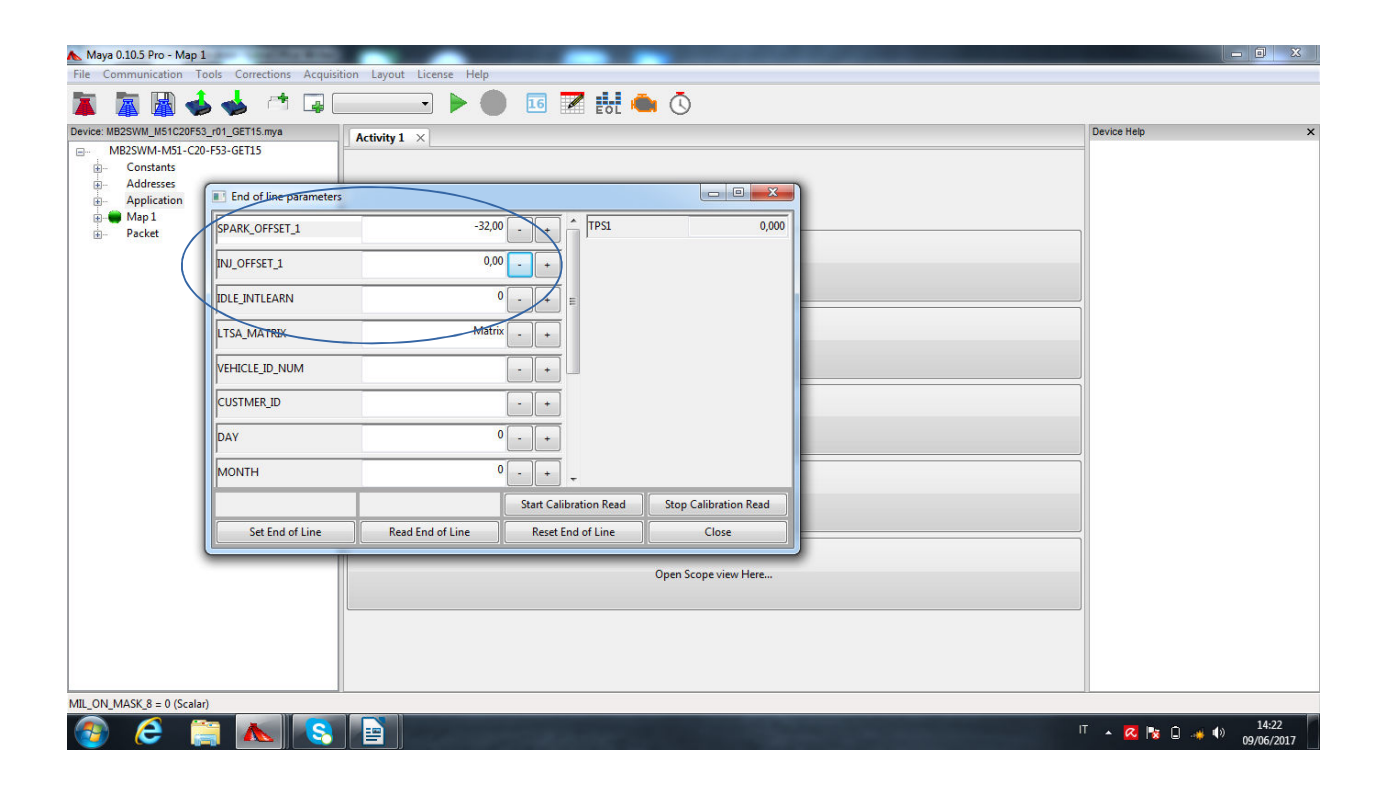

You'll find the 2 parameters SPARK\_OFFSET\_1, INJ\_OFFSET\_1

Their correct values should be respectively:

SPARK\_OFFSET\_1 = 0,00

 $INJ_OFFSET_1 = 0,00$  (or eventually 1)

If you see a different value (like -32,00 in the image) you must change it to the correct one.

30/08/2017

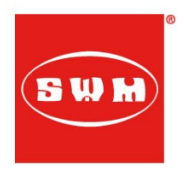

If the software don't let you change the values please contact us.

This values are always checked by SWM during the EOL bike test, but in rare cases (especially on 440 Euro 3 classic models) they change when a voltage battery drop happens (full discharge of battery or fuse break).